## Comment attribuer un profil d'heures à un utilisateur ?

Rendez-vous sur l'écran de paramétrage : **Paramétrage > Gestion > Utilisateurs** 

Cliquez sur le nom de l'utilisateur pour accéder à sa fiche. Dans la rubrique Temps, onglet Workflow, cliquez sur **Ajouter** 

Renseignez la date d'effet = date à partir de laquelle ce nouveau profil va s'appliquer à l'utilisateur, sélectionnez le profil d'heures à affecter, puis enregistrer.

| Ajouter           | $\times$ |  |  |  |
|-------------------|----------|--|--|--|
| Date d'effet *    |          |  |  |  |
| ₿ 03/06/2024      |          |  |  |  |
| Profil d'heures * |          |  |  |  |
| Choix fin de mois | ~        |  |  |  |
| Enregistrer       |          |  |  |  |

Le profil s'ajoute au tableau de l'onglet Workflow de la fiche utilisateur :

| Général        | Workflow Gril  | les horaires Paramètres                      |           |
|----------------|----------------|----------------------------------------------|-----------|
| Connexion      |                |                                              |           |
| Calendrier     |                |                                              | 🕀 Ajouter |
| Absences       | Date           | Profils d'heures                             | Action    |
| CET            |                |                                              |           |
| Temps          | 07/02/2022     | Profil collecte intégrale des temps SOCIETE1 | 1         |
| Activités      | 03/06/2024     | Choix fin de mois                            |           |
| Notes de frais |                |                                              | <b>~</b>  |
|                | Valideur       |                                              |           |
|                | × AMELIE WARZE | WSKI                                         |           |

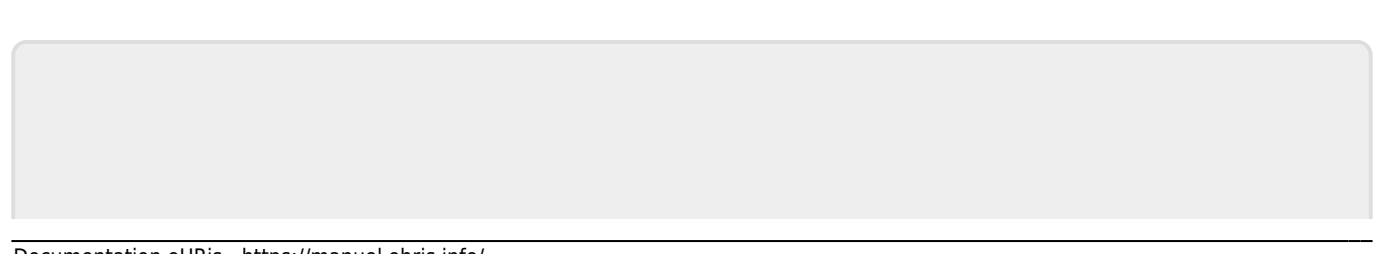

Last update: 2024/07/08 module\_temps:gestionnaire\_affecter\_un\_profil\_d\_heures\_horaire https://manuel.ohris.info/doku.php/module\_temps:gestionnaire\_affecter\_un\_profil\_d\_heures\_horaire 17:24

From: https://manuel.ohris.info/ - Documentation oHRis

Permanent link: https://manuel.ohris.info/doku.php/module\_temps:gestionnaire\_affecter\_un\_profil\_d\_heures\_horaire

Last update: 2024/07/08 17:24

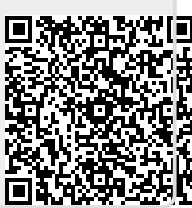